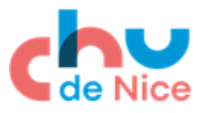

## **Etapes :**

| 1. | Connexion à REDCap                                              | . 2 |
|----|-----------------------------------------------------------------|-----|
| 2. | Accéder à la liste des essais/Projets                           | . 2 |
| 3. | Saisir les données d'un nouveau patient et le <b>randomiser</b> | . 3 |
| 4. | Accès au tableau de bord                                        | . 6 |

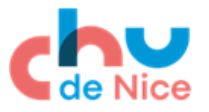

## 1. Connexion à REDCap

Prérequis : ordinateur connecté à internet avec un navigateur tel que Mozilla Firefox ou Google Chrome.

Connectez-vous à REDCap en utilisant le lien https://redcap-edc.chu-nice.fr

L'écran de connexion s'affiche (Fig. 1)

Nom d'utilisateur : saisir l'identifiant fourni (format nom+initiale du prénom <u>ex</u> : Dupond Eric -> duponde) Mot de passe : celui que vous avez défini

#### Fig. 1 : Page de connexion REDCap

| REDCap                                                                                |                                                                                                    |
|---------------------------------------------------------------------------------------|----------------------------------------------------------------------------------------------------|
| Connexion                                                                             |                                                                                                    |
|                                                                                       | Délégation à la Becherche Ainique<br>et à l'Innevation                                                 |
| Bienvenue sur <b>REDCap</b>                                                           |                                                                                                    |
| Saisissez votre nom d'utilisateur et votre<br>Administrateur Projets REDCap (04 92 03 | mot de passe pour vous connecter. Si vous avez des difficultés à vous connecter, contactez<br>.42.46). |
|                                                                                       | Nom d'utilisateur:                                                                                     |
|                                                                                       | Mot de passe:                                                                                          |
|                                                                                       | Connexion                                                                                              |
|                                                                                       | Vous avez oublié votre mot de passe ?                                                                  |

| Terme utilisé  |    | Terme                 |  |  |  |  |
|----------------|----|-----------------------|--|--|--|--|
| par REDCap     |    | de recherche clinique |  |  |  |  |
| Projet         | -> | Essai                 |  |  |  |  |
| Enregistrement | -> | Patient               |  |  |  |  |
| Evènement      | -> | Visite                |  |  |  |  |

# 2. Accéder à la liste des essais/Projets

Cliquer sur 'Mes projets' dans la barre de menu supérieure pour accéder à la liste des essais cliniques auxquels vous avez accès (Fig. 2).

#### Fig. 2 : Mes projets

| KEDCap Man | projets to Allie & PAQ I ital Videos de lor flation Send-it Messenger                                                                                                 |                                                                          |                         |                |               |        | drci_opsaisie | <ul> <li>won prom</li> </ul> | er beconnexio |
|------------|----------------------------------------------------------------------------------------------------|--------------------------------------------------------------------------|-------------------------|----------------|---------------|--------|---------------|------------------------------|---------------|
|            | Vous trouverez ci-dessous les projets REDCap auxquels vous avez actuel vérifier quels utilisateurs ont toujours accês à vos projets, consultez le $\underline{T}_{i}$ | llement accès. Cliquez sur le titre<br>ableau de bord d'accès utilisateu | du projet<br><u>r</u> . | pour l'ouvrir  | . <u>Plus</u> | Pour   |               |                              |               |
|            | Mes projets 🕞 Organiser                                                                                                    |                                                                          | Filt                    | rer les projet | s par ti      | tre    |               |                              |               |
|            | Titre du proiet                                                                                                    | Enreg.                                                                   | Champ:                  | Formulaire:    | Туре          | Statut |               |                              |               |
|            | Votre numéro et nom du projet                                                                                                    | 4                                                                        | 188                     | 17 formul.     |               | ¥      |               |                              |               |
|            | PEDCard 0.0.0. (0.2010)                                                                                                    | Vanderhilt I Iniserrity                                                  |                         |                |               |        |               |                              |               |
|            | REDCop 3.00 - 0 2013 1                                                                                                    | variations or inversity                                                  |                         |                |               |        |               |                              |               |

Cliquer sur le nom de l'essai pour afficher l'écran d'accueil du projet (Fig.2)

I

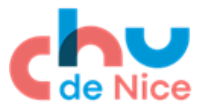

## 3. Saisir les données d'un nouveau patient et le randomiser

Pour saisir les données d'un nouveau patient, cliquer sur 'Ajouter/modifier enregistrements' dans la section 'Collecte de données' située à gauche de l'écran (Fig. 3).

### Fig.3 : Ecran d'accueil du projet

| REDCap                                                                                                    |     | Centre<br>Mospitalier<br>Université<br>Centre<br>Annice | /                                                |                                        |                                                 |                                                |                            |  |  |
|----------------------------------------------------------------------------------------------------|-----|---------------------------------------------------------|--------------------------------------------------|----------------------------------------|-------------------------------------------------|------------------------------------------------|----------------------------|--|--|
| Connexion de drci_opsaisie   Déconnexion  Connexion  C                                                   |     | CHU de NICE<br>Délégation à la Recherche                | e Clinique et à l'Innovati                       | on<br>roiot                            |                                                 |                                                |                            |  |  |
| Project Home and Design                                                                                                    | -   | votre numer                                             | bet nom du p                                     | ojet                                   |                                                 |                                                |                            |  |  |
| <ul> <li>☆ Accueil Projet · ■ Guide des codes</li> <li>♦ État du projet: Développement</li> </ul>                                                                                                    |     | Accueil Projet                                          |                                                  |                                        |                                                 |                                                |                            |  |  |
| Collecte de données                                                                                                    | Ξ / |                                                         |                                                  |                                        |                                                 |                                                |                            |  |  |
| Tableau de bord  Afficher l'état de la collecte de données de tous le<br>enregistrements  Ajouter/modifier enregistrements  - Crée de la collecte de données de tous le<br>adjouter de la collecte de données de tous le<br>adjouter de la collecte de données de tous le<br>de la collecte de la collecte de données de tous le<br>de la collecte de la collecte de données de tous le<br>de la collecte de la collecte de données de tous le<br>de la collecte de la collecte de données de tous le<br>de la collecte de données de tous le<br>de la collecte de données de la collecte de données de la collecte de la collecte de données de la collecte de données de la collecte de données de la collecte de données de la collecte de données de la collecte de données de données données de données de données de |     | Les tables ci-dessou<br>des statistiques gén            | is fournissent des rens<br>érales, et des événem | eignem<br>ents à v<br><b>È St</b>      | ients gén<br>renir (le ca<br><b>atistique</b> : | éraux, par<br>as échéant<br><b>s du projet</b> | exemple la liste des utili |  |  |
| afficher/modifier des enregistrements existants                                                                                                    |     |                                                         |                                                  | Enre                                   | g. dans le<br>ité la plus                       | projet<br>réconto                              | Total: 4 / Dans le groupe: |  |  |
| Applications                                                                                                    |     |                                                         |                                                  | Espa                                   | ce occupé                                       | par les eD                                     | 0.81 MB                    |  |  |
| <ul> <li>Calendrier</li> <li>Rapports et exportations</li> <li>Résoudre les problèmes</li> </ul>                                                                                                    |     |                                                         |                                                  | Evénements à venir (7 jours prochains) |                                                 |                                                |                            |  |  |
| Aide & Renseignements                                                                                                    | -   |                                                         |                                                  |                                        | neure                                           | Date                                           | Aucun événement à          |  |  |
| Aide & FAQ     Isi Vidéos d'auto-formation     Proposer une nouvelle fonctionnalité     Contacter l'administrateur REDCap                                                                                                    |     |                                                         |                                                  |                                        |                                                 |                                                |                            |  |  |

L'écran 'Ajouter/modifier enregistrements' s'affiche (Fig. 4)

## Fig. 4 : Ecran Ajouter/modifier enregistrements

| 2 Ajouten mounter enregistrements                                                                                                    |                                                                                                    |                                       |
|----------------------------------------------------------------------------------------------------|----------------------------------------------------------------------------------------------------|---------------------------------------|
| Vous pouvez afficher un enregistrement (ou répo<br>nouvel enregistrement/réponse, tapez une nouve<br>ENTRÉE. Pour accéder rapidement à un enregistre<br>dans la zone de texte et cliquez-le sur la liste qui a | nse) existant en le sélectionnant des listes déroulantes ci-dessous. Po<br>elle valeur dans la zone de texte ci-dessous et appuyez sur la touche T<br>ement sans utiliser les listes déroulantes, tapez les premiers caractère<br>apparait. | our créer ur<br>'AB ou<br>es de son n |
| <ul> <li>REMARQUE: Ce projet est actuellement en s<br/>être saisies tant que le projet n'est pas en statu</li> </ul>                                                                                           | statut de développement. <b>Les vraies données ne doivent pas</b><br>t de production.                                                                                                    |                                       |
| Nombre total d'enregistrements: 4 / Dans le groupe                                                                                                    | ±4                                                                                                    |                                       |
| 0 0 1                                                                                                    |                                                                                                    |                                       |
| Sélectionnez un existant ldentifiant patient<br>(N° de centre-N° de patient)                                                                                                    | sélectionner l'enregistrement 💌                                                                                                    |                                       |

Saisir le numéro d'identifiant patient en respectant le format N° de centre-N°de patient type « 01-001 » et appuyer sur la touche ENTREE.

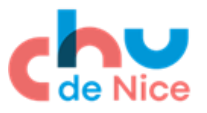

La fiche d'inclusion du patient s'affiche avec toutes les données à compléter

Saisie des données : Une fois la saisie des données du formulaire terminée, veuillez mettre à jour le champ intitulé « Complete ? » en choisissant l'option 'Complete' (Fig. 7)

Fig. 7 : Mise à jour de l'état d'avancement de la saisie

| Fiche d'inclusion                                               |                                                                                                    |
|-----------------------------------------------------------------|----------------------------------------------------------------------------------------------------|
|                                                                 | Groupe d'Accès aux Données : [Aucune attribution] ?                                                                                                |
| La modification de Identifiant patient 02-001                   |                                                                                                    |
|                                                                 | 02-001                                                                                                    |
| Identifiant patient                                             | Pour renommer l'enregistrement, consultez la liste déroulante d'actions<br>d'enregistrement en haut de <u>Page d'accueil de l'enregistrement</u> . |
| VISITE D'INCLUSION                                              |                                                                                                    |
| Date de la visite d'inclusion                                   |                                                                                                    |
| * Obligatoire                                                   | S1-10-2018 Aujourd'hui D-M-Y                                                                                                    |
| Je certifie avoir recueilli le consentement libre et éclairé du | Ĥ                                                                                                    |
| patient avant toute procédure le                                | 31-10-2018 Aujourd'hui D-M-Y                                                                                                    |
| * Obligatoire                                                   |                                                                                                    |
| Nom de l'investigateur                                          |                                                                                                    |
| * Obligatoire                                                   |                                                                                                    |
| DEMOGRAPHIE                                                     |                                                                                                    |
| Initiales du patients                                           | Н А-В                                                                                                    |
| * Obligatoire                                                   | 1ère lettre du nom-1ère lettre du prénom, en majuscule,<br>séparée par un tiret                                                                    |
| Date de naissance                                               | H 05-1946                                                                                                    |
| * Obligatoire                                                   | Saisir seulement le mois et l'année                                                                                                    |
| Form Status                                                     |                                                                                                    |
| Complete?                                                       | B Incomplete                                                                                                    |
|                                                                 | Incomplete                                                                                                    |
|                                                                 | Unverified uitter formulaire                                                                                                    |
|                                                                 | Complete                                                                                                    |
|                                                                 |                                                                                                    |
|                                                                 |                                                                                                    |
|                                                                 | Annuler                                                                                                    |

Enregistrer le formulaire et passer au formulaire suivant en sélectionnant l'option 'Enregistrer et passer au formulaire suivant' (Fig. 8).

## Fig. 8: Enregistrement du formulaire

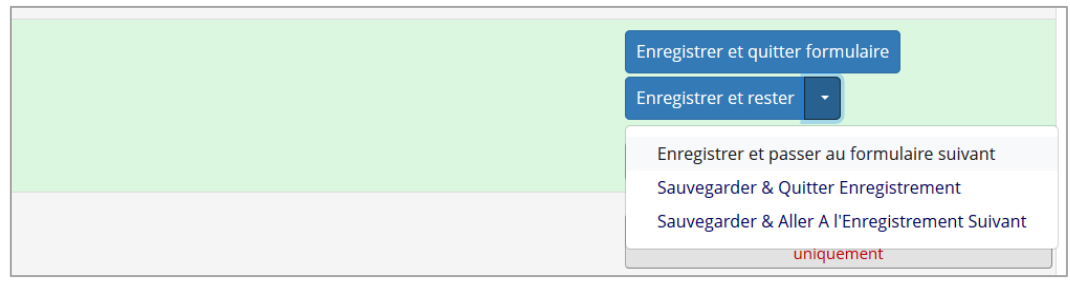

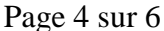

Ce document est la propriété du CHU de Nice. Toute utilisation, reproduction, modification est soumise à un accord du propriétaire.

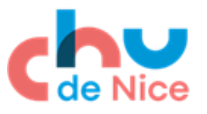

## *Le formulaire suivant : « Randomisation » s'affiche (Fig 9.).* Suivez les instructions en haut du formulaire pour randomiser le patient.

## Fig.9 : Formulaire de Randomisation

| Randomisation                                                                                                    |                                                            |
|----------------------------------------------------------------------------------------------------|------------------------------------------------------------|
|                                                                                                    | Groupe d'Accès aux Données : [Aucune attribution] ?        |
| La modification de Identifiant patient 01-003                                                                                                    |                                                            |
| Identifiant patient                                                                                                    | 01-003                                                     |
| <ul> <li>Instructions :</li> <li>1 - Cliquer sur le bouton 'Randomiser' pour obtenir le bras de traitement.</li> <li>2 - Changer le 'Form status' du formulaire de 'Incomplete' à 'Complete'.</li> <li>3 - Enregistrer le formulaire.</li> </ul> |                                                            |
| Résultat de la randomisation     H       * Obligatoire     P                                                                                                    | <b>≭</b> Randomiser                                        |
| Form Status                                                                                                    |                                                            |
| Complete?                                                                                                    | Incomplete 💌                                               |
|                                                                                                    | Enregistrer et quitter formulaire<br>Enregistrer et rester |
|                                                                                                    | Annuler                                                    |

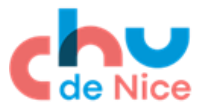

## 4. Accès au tableau de bord

Si vous souhaitez accéder à la liste des patients inclus dans votre centre, cliquez sur 'Tableau de bord' (Fig.10)

#### Fig. 10: Accès au tableau de bord

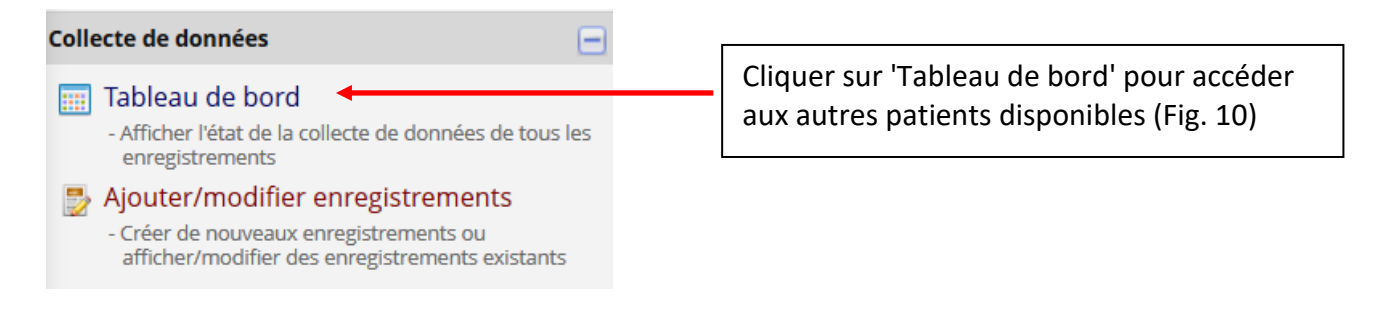

#### Fig. 10 : Tableau de bord des enregistrements

| III Tableau de bord (tous les enregistrements)                                                                                                    |                      |               |  |  |  |  |  |  |  |
|----------------------------------------------------------------------------------------------------|----------------------|---------------|--|--|--|--|--|--|--|
| Ci-dessous s'affiche un tableau répertoriant tous les enregistrements/réponses existants<br>et leur statut pour chaque formulaire de collecte de données (si longitudinales, pour<br>chaque événement). Vous pouvez cliquer sur l'un des boutons de couleur dans le tableau<br>pour ouvrir un nouvel onglet/fenêtre dans votre navigateur pour afficher l'enregistrement<br>sur un formulaire de collecte de données précis. Veuillez noter que si vos privilèges<br>utilisateur au niveau du formulaire sont limités pour certains formulaires, vous ne serez<br>en mesure d'afficher que ces formulaires, et si vous appartienz à un groupe d'accès aux<br>données, vous ne pourrez afficher que les enregistrements qui appartiennent à votre<br>groupe. |                      |               |  |  |  |  |  |  |  |
| Tableau de bord affiché : [Tableau de bord par défaut] •               Créer un tableau de bord personnalisé           Afficher le Groupe d'Accès aux Données TOUS             Affichage d'un enregistrement Page 1 de 1: "01-001" via "01-002" •               de 2 enregistrements          TOUS (2) •       Enregistrements par page                                                                                                    |                      |               |  |  |  |  |  |  |  |
| Enter new record name       + Créer         Affichage : État du formulaire uniquement   État de verrouillage uniquement   Tous les types d'état                                                                                                    |                      |               |  |  |  |  |  |  |  |
| Identifiant patient                                                                                                    | Fiche<br>d'inclusion | Randomisation |  |  |  |  |  |  |  |
| <u>01-001</u>                                                                                                    | ۲                    | ۲             |  |  |  |  |  |  |  |
| <u>01-002</u>                                                                                                    | ۲                    | ۲             |  |  |  |  |  |  |  |
| L                                                                                                    |                      |               |  |  |  |  |  |  |  |